# **Centero Agent installation**

Last Modified on 25/02/2021 1:29 pm EET

#### Welcome

Welcome page shows the version of the Centero Agent that will be installed.

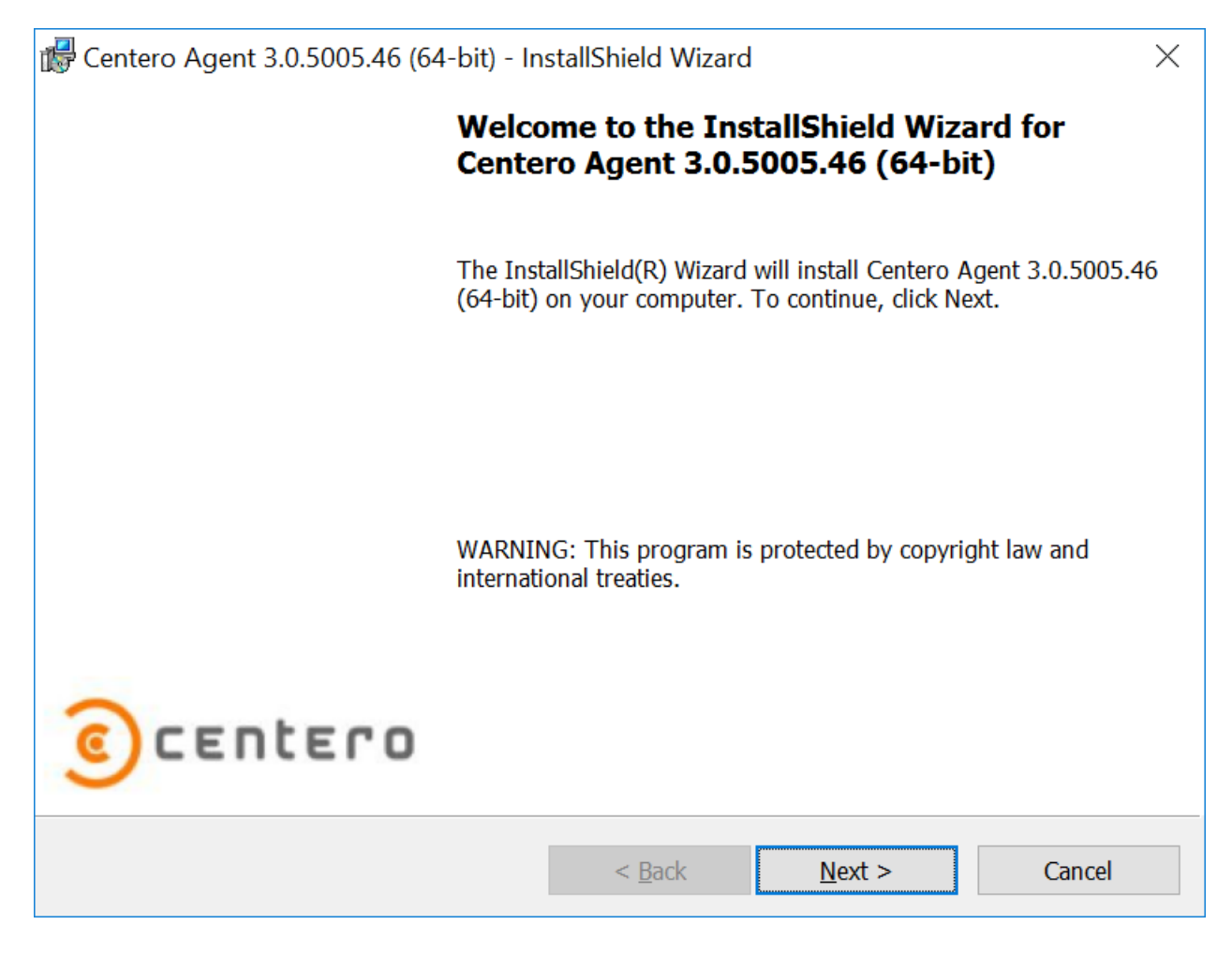

1. Next

Click to go to next page on installation wizard.

2. Cancel

Click to cancel installation.

#### License Agreement

License agreement page is used to show license agreement for Centero Agent. License agreement must be accepted to continue installation.

| đ             | 🚽 Centero                                        | o Agent 3.0.5005.46 (64-bit) - In                                                                                                    | stallShield Wizard  | ł              |         | $\times$ |  |
|---------------|--------------------------------------------------|----------------------------------------------------------------------------------------------------|---------------------|----------------|---------|----------|--|
|               |                                                  | License Agreement                                                                                                    |                     |                |         |          |  |
|               |                                                  | Please read the following license                                                                                                    | e agreement careful | ly.            |         |          |  |
|               |                                                  |                                                                                                    |                     |                |         | ^        |  |
|               | CENT<br>("GEN                                    | ERO OY GENERAL TE<br>IERAL TERMS")                                                                                                    | RMS FOR S           | OFTWARE PF     | RODUCTS | 1        |  |
|               | IMPOF<br>and ag<br>general<br>and col<br>possibl | MPORTANT: By installing and using the Software you accept, un<br>and agree to be bound by terms and conditions of these centero of<br>eneral terms for software products. If you do not agree to all of t<br>and conditions contained herein, please return the Software and a<br>possible copies thereof to the distributor from whom you have ac |                     |                |         |          |  |
|               | ● I <u>a</u> ccep<br>○ I <u>d</u> o no           | ot the terms in the license agreemen<br>ot accept the terms in the license ag                                                                                                    | t<br>reement        |                | Print   |          |  |
| InstallShield |                                                  |                                                                                                    |                     |                |         |          |  |
|               |                                                  |                                                                                                    | < <u>B</u> ack      | <u>N</u> ext > | Cancel  |          |  |

1. License agreement

Read the license agreement and then select I accept the terms in the license agreement to continue.

2. Back

Click to go to previous page on installation wizard.

3. Next

Click to go to next page on installation wizard.

4. Cancel

Click to cancel installation.

## Agent settings

Centero Agent Settings page is used to specify the computer domain and Agent Gateway URL address.

| 🕼 Centero Agent 3.0.5005.46 (64-bit) - InstallShield Wizard                                                                                                    |                                       |  |  |  |  |  |  |  |
|----------------------------------------------------------------------------------------------------|---------------------------------------|--|--|--|--|--|--|--|
| Centero Age                                                                                                    | nt Settings                           |  |  |  |  |  |  |  |
| Specify dom                                                                                                    | ain and gateway                       |  |  |  |  |  |  |  |
| Specify the computer domain and Centero Agent Gateway address. Use fully qualified domain name to specify the computer domain and Centero Agent Gateway. Specify full URL to Centero Agent Gateway web service. |                                       |  |  |  |  |  |  |  |
| Computer Domain:                                                                                                    | AD.LOCAL                              |  |  |  |  |  |  |  |
| Gateway Address:                                                                                                    | http://cgw.ad.local/AgentGateway.asmx |  |  |  |  |  |  |  |
|                                                                                                    |                                       |  |  |  |  |  |  |  |
|                                                                                                    |                                       |  |  |  |  |  |  |  |
|                                                                                                    |                                       |  |  |  |  |  |  |  |
| InstallShield                                                                                                    |                                       |  |  |  |  |  |  |  |
|                                                                                                    | < <u>B</u> ack <u>N</u> ext > Cancel  |  |  |  |  |  |  |  |

1. Computer Domain

Specify the on-premises Active Directory domain DNS name of the computer where Centero Agent is being installed. Use computer NETBIOS name as computer domain when computer is not joined to on-premises Active Directory domain. For Azure AD joined devices you should us AzureAD as domain name.

2. Gateway Address:

Specify the Agent Gateway URL address. Specify full URL to AgentGateway.asmx file.

3. Back.

Click to go to previous page on installation wizard

4. Next

Click to go to next page on installation wizard.

5. Cancel

Click to cancel installation.

### Ready to install

On install page you have option to go back and change installation settings before actual installation process begins.

| 🕼 Centero Agent 3.0.5005.46 (64-bit) - InstallShield Wizard                                                     |        |  |  |  |  |
|----------------------------------------------------------------------------------------------------|--------|--|--|--|--|
| Ready to Install the Program                                                                                    |        |  |  |  |  |
| The wizard is ready to begin installation.                                                                      |        |  |  |  |  |
| Click Install to begin the installation.                                                                        |        |  |  |  |  |
| If you want to review or change any of your installation settings, click Back. Click Cancel to exit the wizard. |        |  |  |  |  |
|                                                                                                    |        |  |  |  |  |
|                                                                                                    |        |  |  |  |  |
|                                                                                                    |        |  |  |  |  |
|                                                                                                    |        |  |  |  |  |
|                                                                                                    |        |  |  |  |  |
|                                                                                                    |        |  |  |  |  |
|                                                                                                    |        |  |  |  |  |
| InstallShield                                                                                                   |        |  |  |  |  |
| < <u>B</u> ack <u>I</u> nstall                                                                                  | Cancel |  |  |  |  |
|                                                                                                    |        |  |  |  |  |

1. Back

Click to go to previous page on installation wizard.

2. Install

Click to start installation

3. Cancel

Click to cancel installation